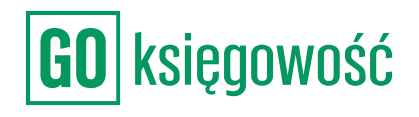

|   |                 | Karol Przed              | siębiorca (76<br>Karol I | 64/7078/-)<br>Przedsiębiorca | : 🕸 😅  | <mark>₽</mark> ⊠ (ს |
|---|-----------------|--------------------------|--------------------------|------------------------------|--------|---------------------|
| p | łatności        | Księgowość               | Budżety                  | Obieg                        |        |                     |
| i | Raporty         | Kontrola                 | Szablony s               | przedaży                     |        |                     |
|   |                 |                          |                          |                              | Wystaw | v fakturę           |
|   |                 |                          |                          |                              |        |                     |
|   |                 |                          |                          |                              |        |                     |
|   | OPÓŹN<br>PŁATNO | IENIE / TERMIN<br>DŠCI 🗧 | KWOTA<br>BRUTTO/         | NETTO 0                      | ЈРК V7 | KSEF                |
|   | -12<br>2022-08  | 3-02                     | 1                        | 814,25 PLN                   |        |                     |
|   |                 |                          |                          | 1475,00 PLN                  |        |                     |
|   | -12<br>2022-08  | 3-02                     |                          | 615,00 PLN                   |        |                     |
|   |                 |                          |                          | 500,00 PLN                   |        |                     |
|   | 2022-0          | 6-16                     | 1                        | 1475 00 PLN                  |        |                     |
|   |                 |                          |                          | 147 <i>3</i> ,00 PEN         |        |                     |
|   | 2022-0          | 6-16                     | 1                        | 1475,00 PLN                  |        |                     |
|   |                 |                          | 1                        | 814.25 PIN                   |        | _                   |
|   | 2022-0          | 6-16                     |                          | 1475,00 PLN                  |        |                     |
|   | 2022-0          | 7-21                     | 1                        | 168,50 PLN                   |        |                     |
|   | LULL            |                          |                          | 950,00 PLN                   |        |                     |
|   |                 |                          |                          |                              | <      | 1 2                 |

# Monity płatności

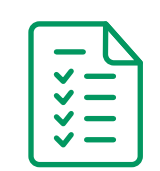

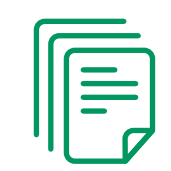

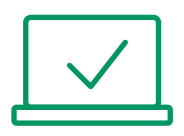

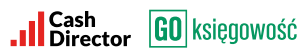

## **SPIS TREŚCI**

| NALEŻNOŚCI OD KLIENTÓW | 2 |
|------------------------|---|
| KTO MI ZALEGA?         | 2 |
| NIEPOŁĄCZONE PŁATNOŚCI | 6 |
| NAJWIĘKSI DŁUŻNICY     | 7 |
| ZADANIA                | 7 |

## NALEŻNOŚCI OD KLIENTÓW

Zestawienie prezentuje listę wszystkich należności w podziale na faktury, których termin zapłaty jeszcze nie minął oraz faktury przeterminowane w podziale na okresy.

| NALEŻNOŚCI OD KLIENTÓW   | 32 713 PLN |
|--------------------------|------------|
| W terminie —             | 2429 PLN   |
| 1-14 dni po terminie     | 0 PLN      |
| 15-30 dni po terminie    | 0 PLN      |
| 31-60 dni po terminie    | 3033 PLN   |
| 61-180 dni po terminie   | 27 250 PLN |
| Przeterinowane > 180 dni | 0 PLN      |

#### KTO MI ZALEGA?

Kliknięcie na wybraną pozycję w NALEŻNOŚCI OD KLIETNÓW spowoduje przeniesienie do zakładki KTO MI ZALEGA? oraz automatyczne zdefiniowanie filtrów odpowiadających wskazanym okresom.

| FILTRUJ      |            | Kto mi za      | lega z zapłatą               |                  |                                                                  |                |                     | Wystaw faktu              |
|--------------|------------|----------------|------------------------------|------------------|------------------------------------------------------------------|----------------|---------------------|---------------------------|
| DATA WYSTAWI | IENIA      | • • • • •      | szukai                       |                  |                                                                  |                |                     |                           |
| Dziś 7 dn    | i 30 dni   | <b>~</b> ,     |                              |                  |                                                                  |                |                     |                           |
| 90 dni       |            | Pokaż 10       | o ~                          |                  |                                                                  |                |                     |                           |
| Data od      | 2012-07-28 | □ STATUS       | FAKTURA =                    | OPÓŹNIENIE 🚽     | OCZEKIWANA<br>DATA ZAPŁATY                                       | NASTĘPNA AKCJA | STATUS<br>PŁATNOŚCI | DO ZAPŁATY<br>KWOTA BRUTT |
| Data do      | 2022-07-28 |                |                              |                  |                                                                  |                |                     |                           |
| STATUS       |            |                | "LIDL POLSKA" S<br>2/11/2022 | -4<br>2022-08-02 | 2022-08-02                                                       |                | •                   | 615,00 P<br>615,00 P      |
| ATRYBUTY     |            | · 🛛 🥥          | ORANGE POLSKA SPÓŁKA         | -4               | 2022-08-02                                                       |                | •                   | <b>1 814,</b> 25 p        |
| OPÓŹNIENIE   |            | ~              | 5212022                      | 2022-08-02       |                                                                  |                |                     | 1814,25 P                 |
| NASTĘPNA AKO | ΞJA        | Pozycje od 1 o | do 2 z 2 łącznie             |                  |                                                                  |                |                     | < 1                       |
|              |            |                |                              |                  |                                                                  | Pozostało      | do zapłaty          | Netto Bru                 |
| KONTRAHENT   |            | ~              |                              |                  | Podsumowanie widocznych faktur<br>Podsumowanie wszystkich faktur | PLN            | 2 429,25            | 1 975,00 2 429,           |
| PROCES WIND  | YKACJI     | ~              |                              |                  | t cost non and nary that name                                    |                | 2425,23             | 1 57 5,00 2 425           |
| OPCJE ZAAW   | ANSOWANE   | ~              |                              |                  |                                                                  |                |                     | Wersja:                   |
| POBIERZ RAF  | PORT       | ~              |                              |                  |                                                                  |                |                     |                           |

W systemie istnieje możliwość wysłania monitu lub wezwania do zapłaty dla kontrahenta, który nie uregulował w wyznaczonym terminie płatności za fakturę dotyczącą wykonanej usługi lub w przypadku zakupu przez niego towaru.

W sytuacji, w której następuje opóźnienie w otrzymaniu płatności system automatycznie generuje zadanie: Wyślij monit/wezwanie do zapłaty.

Po nakierowaniu kursora na wybrany dokument widoczne są następujące opcje:

- Rozliczenia do dokumentu można dodać płatność za dokument
- Następna akcja przypomnienie dla użytkownika kolejnej akcji jaka ma zostać wykonana
- Wyślij monit e-mailem zostanie wysłany monit z prośbą o dokonanie opłaty za fakturę
- Wyślij wezwanie e-mailem zostanie wysłane wezwanie do zapłaty za fakturę
- Wyślij monit SMS-em zostanie wysłany monit SMS z prośbą o dokonanie opłaty za dokument
- Proces windykacji zostanie wyświetlona opcja włączenia procesu windykacji

W celu wysłania monitu lub wezwania należy przejść do zakładki Monitoring płatności/Kto mi zalega? i wybrać opcję wyślij monit e-mailem, wyślij wezwanie e-mailem lub wyślij monit SMS-em.

| Start eS        | egregator Fakturowanie                   | Monity płatności        | Koszty Planei                | r płatności                       | Księgowość       | Budżety    | Obieg                       |                             |                                   |
|-----------------|------------------------------------------|-------------------------|------------------------------|-----------------------------------|------------------|------------|-----------------------------|-----------------------------|-----------------------------------|
| Podsumov        | wanie Kto mi zalega?                     |                         |                              |                                   |                  |            |                             |                             |                                   |
| Kto mi zale     | ega z zapłatą                            |                         |                              |                                   |                  |            |                             | Wyst                        | aw fakturę                        |
| <b>Q</b> Wysz   | zukaj                                    |                         |                              |                                   |                  |            |                             |                             |                                   |
| Pokaż 10        | ~                                        |                         |                              |                                   |                  |            |                             |                             |                                   |
| STATUS          | FAKTURA 🕀                                | OPÓŹNIENIE 🚽            | OCZEKIWANA<br>DATA ZAPŁATY 🚽 | OSTATNIA AK                       | CJA NASTE        | PNA AKCJA  | STATUS<br>PŁATNO:           | SCI KWO                     | <b>APŁATY</b><br>TA BRUTTO        |
|                 | "LIDL POLSKA" S<br>2/11/2022             | <b>-4</b><br>2022-08-02 | 2022-08-02                   |                                   |                  |            | ٠                           | e                           | 615,00 PLN<br>615,00 PLN          |
|                 | Rozliczenia Następna akc<br>C<br>32/2022 | ja Wyślij monit e-ma    | ailem Wyślij wez             | wanie e-mailer                    | n Wyślij mor     | nit sms-em | Proces win                  | dykacji<br>{                | <b>314,25 pln</b><br>1814,25 pl n |
| Pozycje od 1 do | o 2 z 2 łącznie                          |                         |                              |                                   |                  |            |                             |                             | < 1                               |
|                 |                                          |                         |                              |                                   |                  | Pozostało  | o do zapłaty                | Netto                       | Brutto                            |
|                 |                                          |                         | Podsumowani<br>Podsumowanie  | ie widocznych<br>wszystkich fakto | faktur<br>ur PLN | 1          | <b>2 429,25</b><br>2 429,25 | <b>1 975,00</b><br>1 975,00 | <b>2 429,25</b><br>2 429,25       |

Następnie zostanie wyświetlone okno, które pozwala na wprowadzenie adresu mailowego, treści wiadomości i wysłania monitu lub wezwania w formie maila.

| J STATUS | FARTURA 👙                    | OPOZNIENIE -              | DATA ZAPŁATY 🚽  | OSTATNIA AKCJA    | NASTĘPNA AKCJA | PŁATNOŚCI | KWOTA BRUTTO |
|----------|------------------------------|---------------------------|-----------------|-------------------|----------------|-----------|--------------|
|          | "LIDL POLSKA" S<br>2/11/2022 | <b>-4</b><br>2022-08-02   | 2022-08-02      |                   |                | •         | 615,00 PL    |
| Wyślij   | monit e-mailem               |                           |                 |                   |                |           |              |
| "LIDL    | POLSKA" SPÓŁKA Z OGR         | ANICZONĄ ODPOWIED         | zialnością      |                   |                |           |              |
| Adr      | es e-mail                    |                           |                 |                   |                |           |              |
| Wiad     | omość                        |                           |                 |                   |                |           |              |
| Pros     | simy o dokonanie płatnos     | ci naszych faktur.        |                 |                   |                |           |              |
| Szcz     | regółowe zestawienie fakt    | tur znajduje się w załącz | onym pliku.     |                   |                |           |              |
| Jeśli    | płatności za faktury zosta   | ały dokonane, prosimy c   | zignorowanie ni | niejszego emaila. |                |           |              |
|          |                              |                           |                 |                   |                |           | 11           |
| 🗹 Z      | achowaj treść wiadomość      | i dla tego kontrahenta    |                 |                   |                |           |              |
| Wyś      | lij testowo do mnie 🛛 Wstav  | v standardowy tekst       |                 |                   |                |           |              |
|          |                              |                           | Wyślij Zan      | nknij             |                |           |              |
|          |                              |                           | Wyślij Zan      | nknij             |                |           |              |

Monit można przesłać również w formie SMS.

| □ status       | FAKTURA 😄                                      | OPÓŹNIENIE 🗸            | OCZEKIWANA<br>DATA ZAPŁATY 🚽 | OSTATNIA AKCJA | NASTĘPNA AKCJA | STATUS<br>PŁATNOŚCI | DO ZAPŁATY<br>KWOTA BRUTTO |
|----------------|------------------------------------------------|-------------------------|------------------------------|----------------|----------------|---------------------|----------------------------|
|                | "LIDL POLSKA" S<br>2/11/2022                   | <b>-4</b><br>2022-08-02 | 2022-08-02                   |                |                | •                   | 615,00 PLN<br>615,00 PLN   |
| Wyśli<br>"LIDI | j monit sms-em<br>. POLSKA" SPÓŁKA Z OGRA      | ANICZONĄ ODPOWIEDZ      | IALNOŚCIĄ                    |                |                |                     | ×                          |
| Wia            | <sub>Jomość</sub><br>simy o dokonanie płatność | ci naszych faktur.      |                              |                |                |                     |                            |
| ☑ ;            | Zachowaj treść wiadomości                      | i dla tego kontrahenta  |                              |                |                |                     | 45 / 100                   |
| Wy             | ślij testowo do mnie Wstaw                     | standardowy tekst       |                              |                |                |                     |                            |
|                |                                                |                         | Wyślij Zam                   | knij           |                |                     |                            |

Funkcjonalność jest dostępna przy wprowadzeniu danych kontaktowych na kontrahencie, czyli e-mail i numer telefonu.

Wysyłka monitów dedykowana jest dla polskich kontrahentów, w związku z tym tytuł wiadomości zdefiniowany jest w języku polskim. Wyświetlany również numer rachunku bankowego to rachunek prowadzony w walucie PLN. Niezmienna jest także kwota należności, która podawana jest zawsze w przeliczeniu na złotówki (także w przypadku faktur walutowych).

Istnieje możliwość zdefiniowania własnej treści wiadomości e-mail monitu i wezwania do zapłaty oraz wiadomości SMS monitu także w języku obcym. Jednak podane wyżej elementy: tytuł, rachunek bankowy oraz kwota, pozostają niezmienne.

## **MONITY PŁATNOŚCI**

W celu zmiany treści wiadomości należy dokonać edycji kontrahenta w zakładce Fakturowanie/Kontrahenci.

| Ire | SC \ | wiad | omo | DSCI | e-mai | I moi | nitu |  |
|-----|------|------|-----|------|-------|-------|------|--|
|     |      |      |     |      |       |       |      |  |

| Prosimy o dokonanie płatnosci naszych faktur.                            |
|--------------------------------------------------------------------------|
| Szczegółowe zestawienie faktur znajduje się w załączonym pliku.          |
| lećli platnoćci za fakturu zactalu dokonano, procimu o zignorowanio pini |

Jeśli płatności za faktury zostały dokonane, prosimy o zignorowanie niniejszego emaila.

Treść wiadomości e-mail wezwania

| Zani                                                                                                    | Anului    |
|----------------------------------------------------------------------------------------------------|-----------|
| Prosimy o dokonanie płatności naszych faktur.                                                                                                    |           |
| Treść wiadomości SMS monitu                                                                                                    |           |
| (Dz.U. Nr 81, poz. 530 ze zm.), informacje dotyczące Państwa zaległego<br>zadłużenia zostaną przekazane do Rejestru Dłużników po upływie miesiąc | a "       |
| W przypadku braku płatności, na podstawie ustawy z dnia 9 kwietnia 2010<br>o udostępnianiu informacji gospodarczych i wymianie danych gospodarcz | r.<br>ych |
| W związku z tym wzywamy do niezwłocznego uregulowania poniższej<br>należności.<br>Specyfikacia faktur znaiduje się w załaczonym pliku.           |           |
| informujemy, iż do dnia dzisiejszego nie odnotowaliśmy na koncie płatnoś<br>dotyczących zadłużenia.                                              | ci        |

## NIEPOŁĄCZONE PŁATNOŚCI

Zestawienie prezentuje kwotę wszystkich płatności, które nie zostały połączone z fakturami. Pozycje można połączyć w zakładce Rozlicz płatności z fakturami sprzedaży.

#### NIEPOŁĄCZONE PŁATNOŚCI

Płatności niepołączone z dokumentami na kwotę 0 PLN

## **MONITY PŁATNOŚCI**

## NAJWIĘKSI DŁUŻNICY

Lista największych dłużników prezentowana jest od największej kwoty należności. Kliknięcie na pozycję powoduje przeniesienie do zakładki Kto mi zalega? oraz automatyczne zdefiniowanie filtrów odpowiadających wskazanemu kontrahentowi.

#### NAJWIĘKSI DŁUŻNICY

| Ada Kaźmierczak 6 faktur                              | 12 275 PLN |
|-------------------------------------------------------|------------|
| Mariusz Kowalski 7 faktur                             | 10 825 PLN |
| CREDIT AGRICOLE BANK POLSKA SPÓŁKA AKCYJNA 1 faktura  | 2805 PLN   |
| POLSKI KONCERN NAFTOWY ORLEN SPÓŁKA AKCYJNA 1 faktura | 2460 PLN   |

### ZADANIA

Zadania prezentują listę czynności do wykonania w procesie monitowania i windykacji kontrahentów. Najechanie na pozycję i kliknięcie na nią powoduje przeniesienie do zakładki Kto mi zalega? oraz automatyczne zdefiniowanie filtrów odpowiadających poszczególnemu zadaniu.

#### ZADANIA

| Wyślij przypomnienia       | 0 |
|----------------------------|---|
| Wyślij wezwania do zapłaty | 0 |
| Zadzwoń                    | 0 |
| Zleć do windykacji         | 0 |

## **MONITY PŁATNOŚCI**

Tworząc zaplanowaną dla klienta wysyłkę na przykład monitu, tworzone jest również zadanie w zakładce Monitoring Płatności/ Podsumowanie.

| Podsumowanie Kto mi zalega?                         |            |                                                       |            |
|-----------------------------------------------------|------------|-------------------------------------------------------|------------|
| NALEŻNOŚCI OD KLIENTÓW                              | 32 713 PLN | NAJWIĘKSI DŁUŻNICY                                    | + :        |
| W terminie                                          | 2429 PLN   | Ada Kaźmierczak 6 faktor                              | 12 275 PLN |
| 1-14 dni po terminie                                | 0 PLN      | Mariusz Kowalski 7 faktur                             | 10 825 PLN |
| 15-30 dni po terminie                               | 0 PLN      | CREDIT AGRICOLE BANK POLSKA SPÓŁKA AKCYJNA 1 faktura  | 2805 PLN   |
| 31-60 dni po terminie                               | 3033 PLN   | POLSKI KONCERN NAFTOWY ORLEN SPÓŁKA AKCYJNA 1 faktura | 2460 PLN   |
| 61-180 dni po terminie                              | 27 250 PLN | ZADANIA                                               |            |
| Przeterinowane > 180 dni                            | 0 PLN      |                                                       | 0          |
| NIEPOŁĄCZONE PŁATNOŚCI                              |            | Wyslij przypomnienia                                  | 0          |
|                                                     |            | Wyślij wezwania do zapłaty                            | 0          |
| Platności niepołączone z dokumentami na kwotę 0 PLN |            | Zadzwoń                                               | 0          |
|                                                     |            | Zleć do windykacji                                    | 0          |

Zaplanowane zadanie musi zostać wykonane aby zostało usunięte z systemu, najeżdżamy na daną fakturę wykonujemy zaplanowaną akcję, czyli wysyłamy monit emailem bądź wysyłamy wezwanie w zależności od zaplanowanej przez nas akcji i wysyłamy do klienta, po czym system zamknie automatycznie zadanie.

Jeśli klient uregulował płatność, a my chcemy usunąć zadanie z systemu należy na przykład wpisać swój adres email, monit lub wezwanie trafią na naszą skrzynkę, a zadanie zostanie uznane przez system jako wykonane.